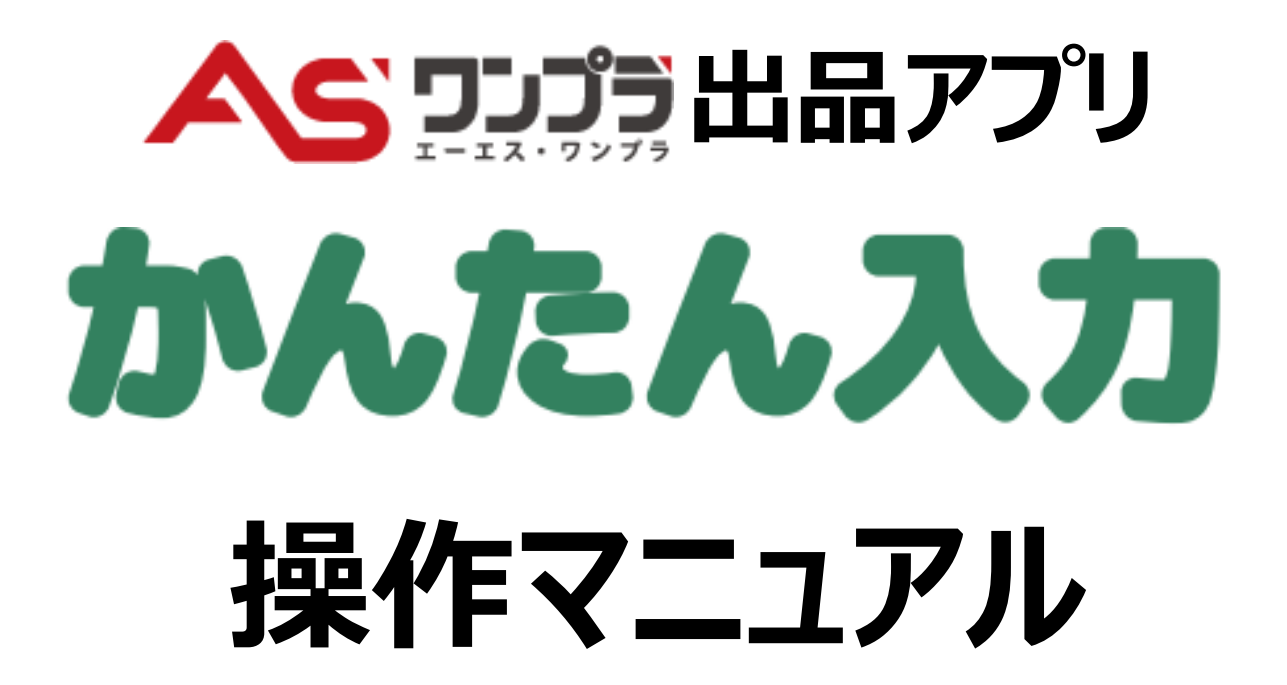

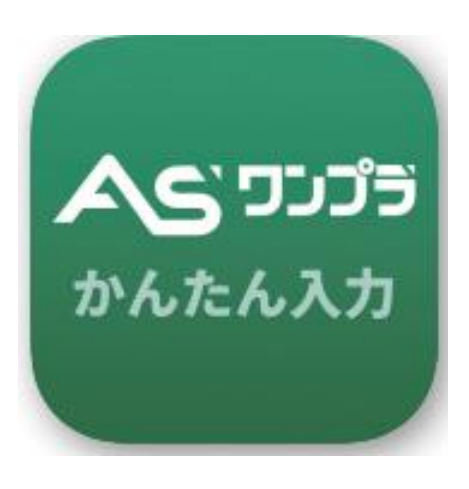

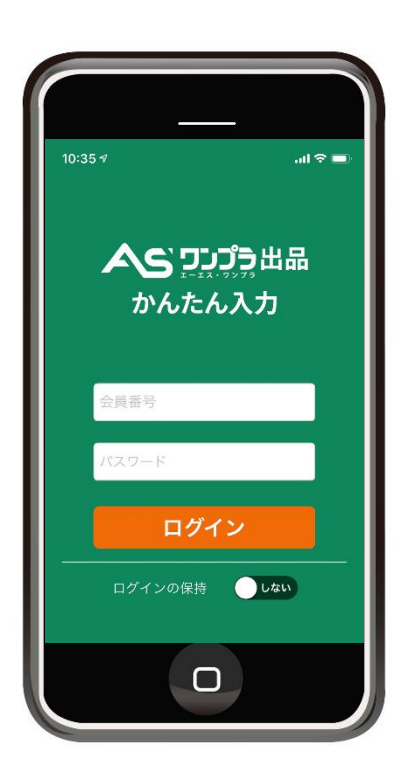

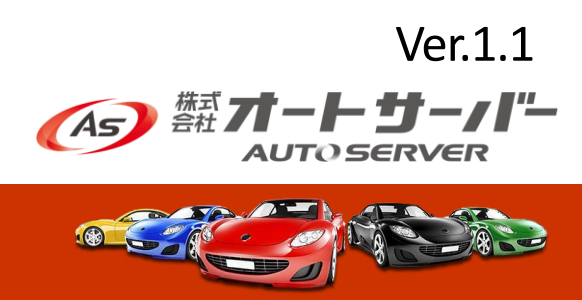

# 1. アプリをインストール

①App Store検索で「ASワンプラ出品アプリ」と入力、アプリをインストール

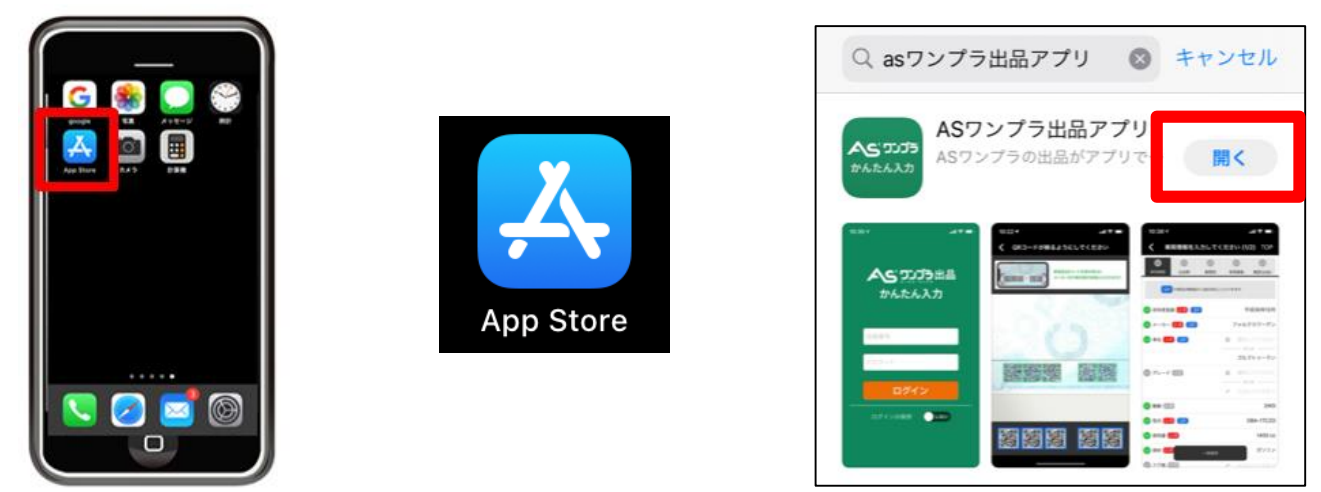

②アプリTOP画面にてASNET会員番号及びパスワードでログイン、 を押下後、メニュー画面より項目を選択 ASワンプラ出品する

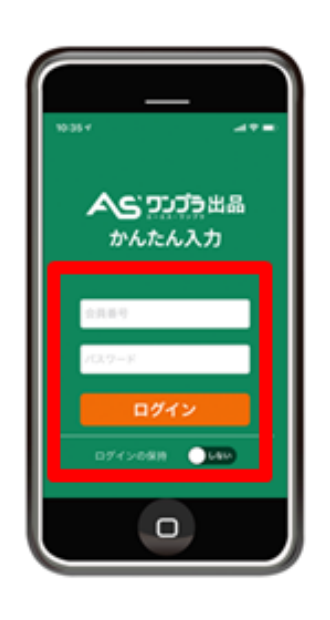

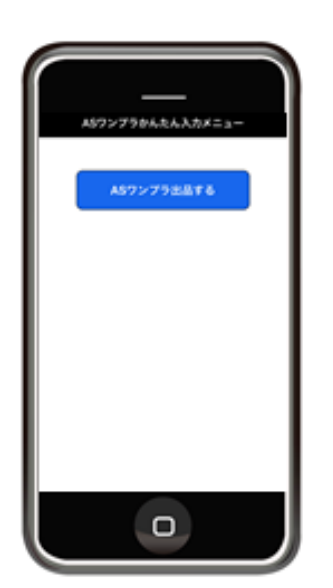

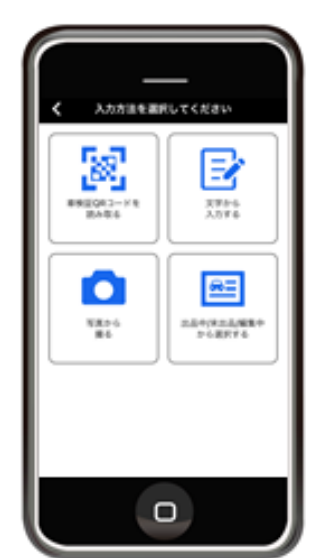

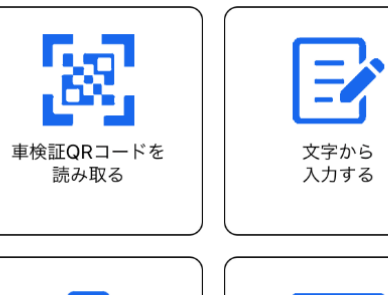

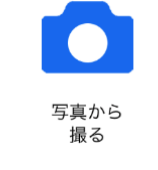

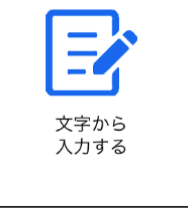

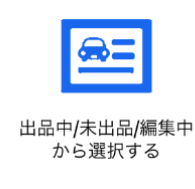

# 2.出品手順~車検証QRコード読み取りから出品まで~

### ①車検証QRコード読み取り

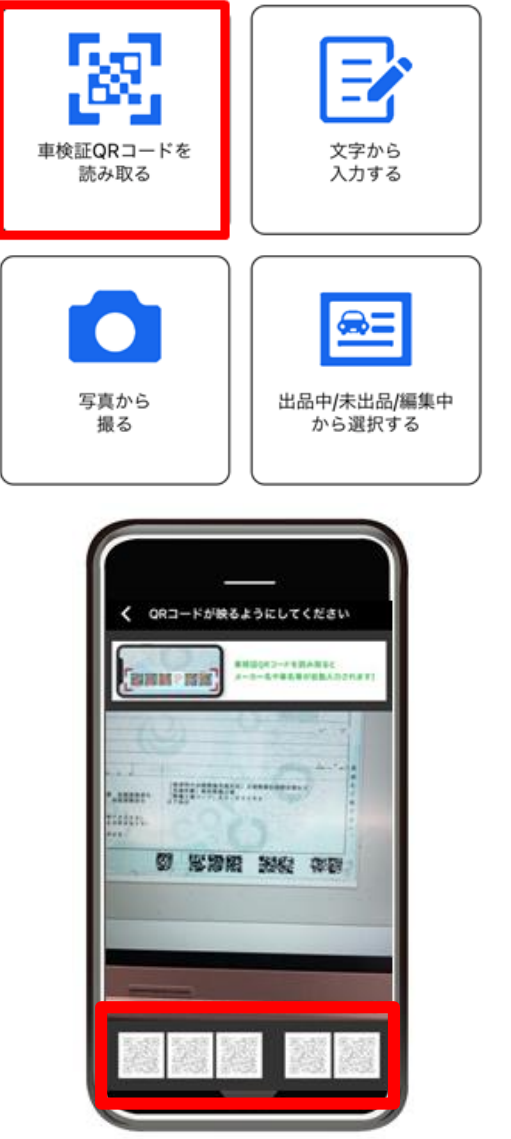

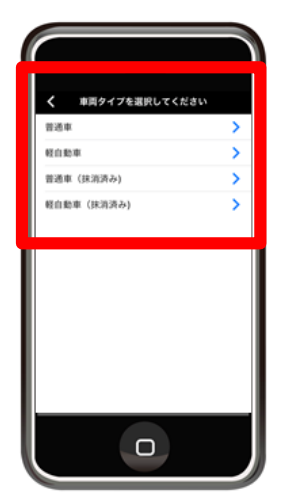

#### いずれかを選択

- ·普通車
- ·軽自動車
- ・普通車(抹消済み)
- ・軽自動車(抹消済み)

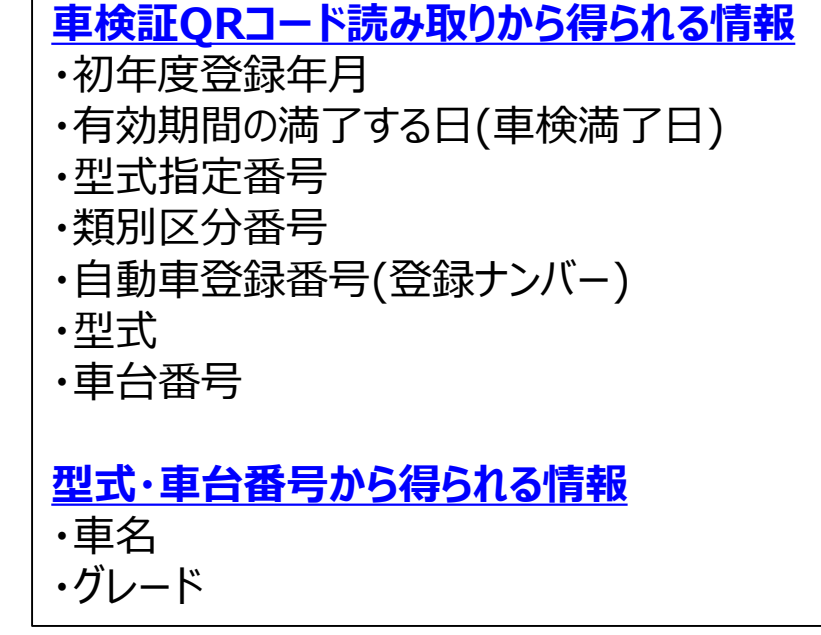

## ②QRコード読み取り以外の車両情報を入力

|                                                                                                    | • <b></b> 駆動                       | <b>く</b> 車両情報を入力してください (1/2) TOP                                           |
|----------------------------------------------------------------------------------------------------|------------------------------------|----------------------------------------------------------------------------|
|                                                                                                    | ・燃料<br>・排気量                        | ・・・・・・・・・・・・・・・・・・・・・・・・・・・・・・・・・・・・                                       |
| 🖉 RARRE 💷 💷 📰 📰 📰                                                                                                    | ・車歴                                |                                                                            |
| <ul> <li>A - A - 10 €</li> <li>E (BHTUL)</li> <li>A + 50 = (CAN)</li> <li>A + 50 = (CAN)</li> </ul> | ・シフト<br>・冷房<br>・走行距離<br>・外装色 ・・・など | その後、下記の順番で入力<br>・出品票作成<br>・展開図入力<br>・車両画像反映<br>・最終確認及び出品<br>※入力したい項目の選択も可能 |

#### ③出品票の確認

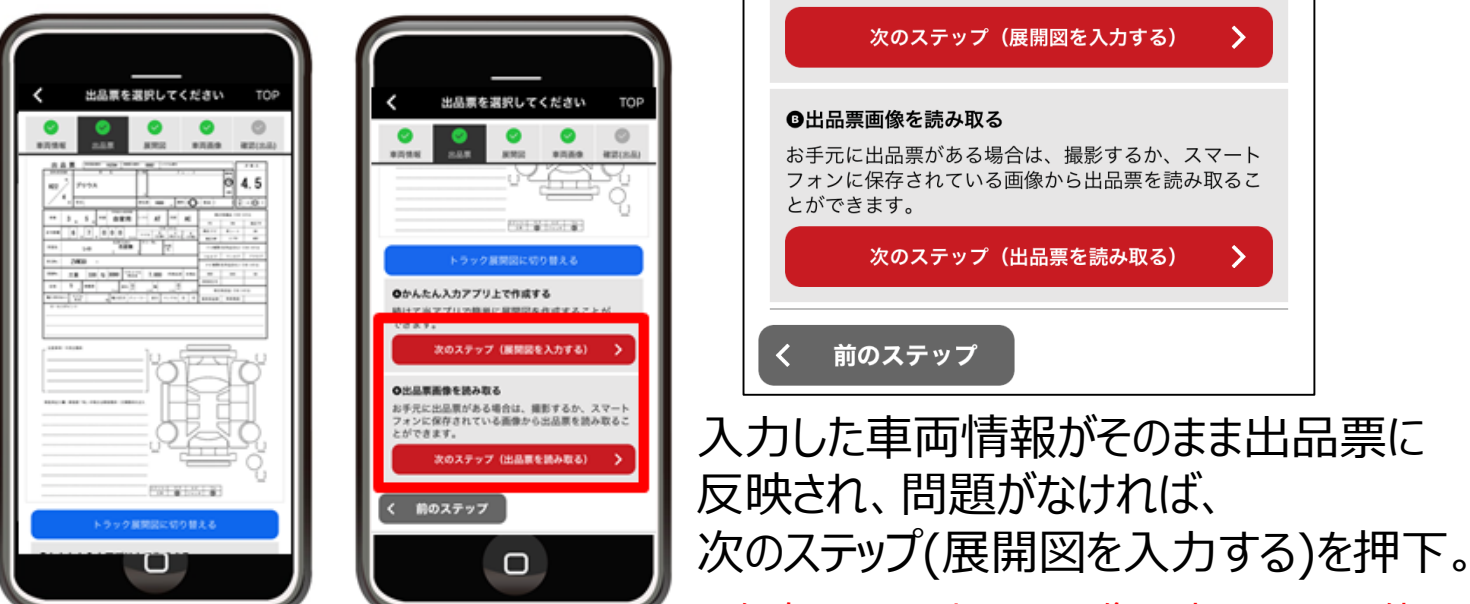

※保存している出品票画像の読み取りも可能

#### ④展開図の作成

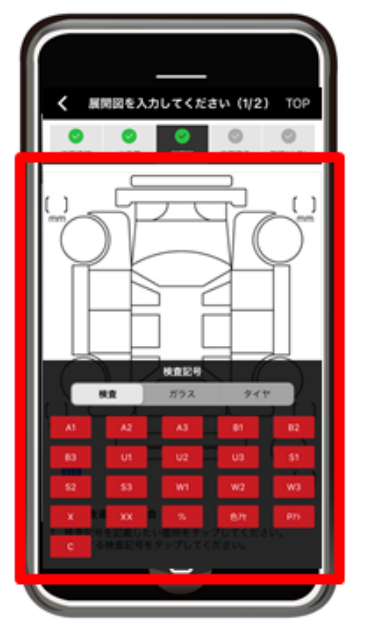

- ・展開図の入力したい箇所をタップ
- ・ポップアップの検査記号をその箇所に指でスライド
- ・すべて入力したら『次のステップ』をタップ

|     |        |                          |                        |       | 検査記号を追加する場合                                                              |
|-----|--------|--------------------------|------------------------|-------|--------------------------------------------------------------------------|
|     | 検査     | ガラス                      | タイヤ                    | L K 1 | <ol> <li>検査記号を記載したい箇所をタップしてください。</li> <li>該当する検査記号をタップしてください。</li> </ol> |
| A1  | A2     | A3                       | B1                     | B2    |                                                                          |
|     |        |                          |                        |       | 検査記号を削除する場合                                                              |
| B3  | U1     | U2                       | U3                     | S1    | ・個別に削除する場合、削除したい検査記号をゴミ箱へト<br>ッグ&ドロップしてください。                             |
| S2  | S3     | W1                       | W2                     | W3    | ・すべてまとめて削除する場合は、「展開図をリセット」<br>タンをタッブしてください。                              |
| х   | ene xx | ີ <b>ດ</b> 7ນ            | 色アセ                    | P7ŀ   | 展開図をリセット                                                                 |
| 检查記 | 号を記載し  | ったい<br>箇所を夕 <sub>い</sub> | ップしてくだ <mark>さい</mark> | N     |                                                                          |
| C   |        |                          |                        |       |                                                                          |

## ⑤注意事項・不具合箇所・検査員記入欄の入力

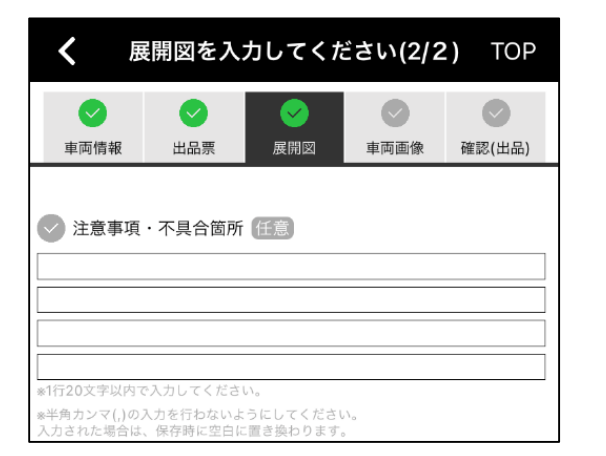

| ■1行20文字以内で)               |                    | \                    |      |     |
|---------------------------|--------------------|----------------------|------|-----|
| ⊗半角カンマ(,)の入:<br>入力された場合は、 | 力を行わないよ<br>保存時に空白に | うにしてください<br>誓き換わります。 | An . |     |
| 🕑 ドアミラー                   |                    | キズ 景                 | ۲Ľ 👷 |     |
|                           |                    |                      |      | 工具, |
| V TĂ                      |                    |                      |      |     |

Copyright(C) 2021 AUTOSERVER CO., LTD. All Rights Reserved

#### ⑤車両画像を取り込む

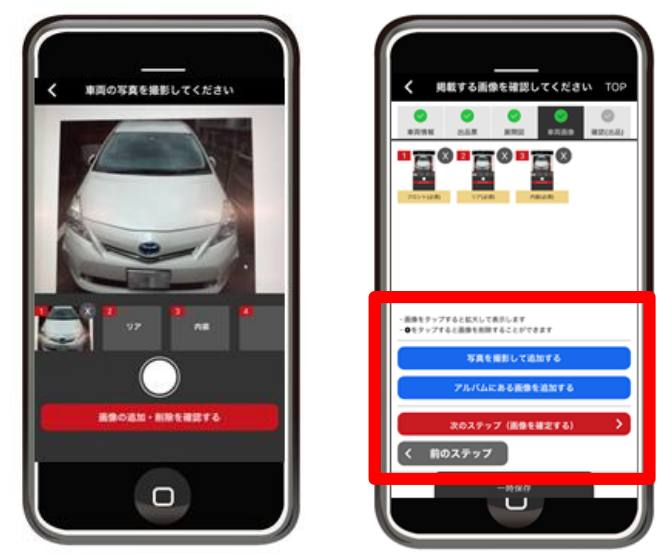

| ・画像をタッ<br>・⊗をタッフ | νプすると拡大して表示します<br>プすると画像を削除することができます |   |
|------------------|--------------------------------------|---|
|                  | 写真を撮影して追加する                          |   |
|                  | アルバムにある画像を追加する                       |   |
|                  | 次のステップ(画像を確定する)                      | > |

フロント、リア、内装を必須とし、最大50枚まで掲載が可能。 その場で撮影・掲載、アルバムに保存されている画像の追加も可能。

#### ⑥最終確認及び出品

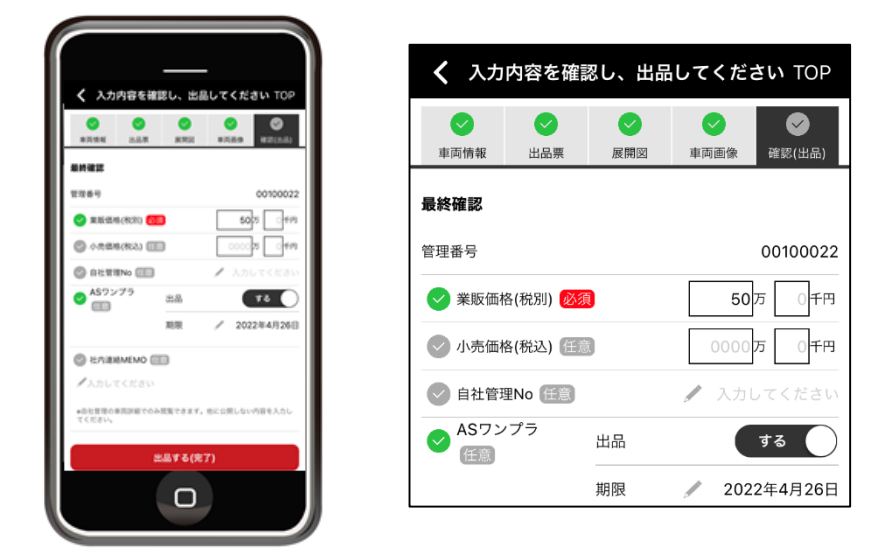

業販価格(税別)を必須入力、 小売価格(税込)も入力可能 編集箇所がなければ、 出品する(完了)をタップ。

編集箇所がある場合は、 画面をスクロール後、編集可能。

出品する(完了)

# ⑦出品中/未出品/編集中ボタン

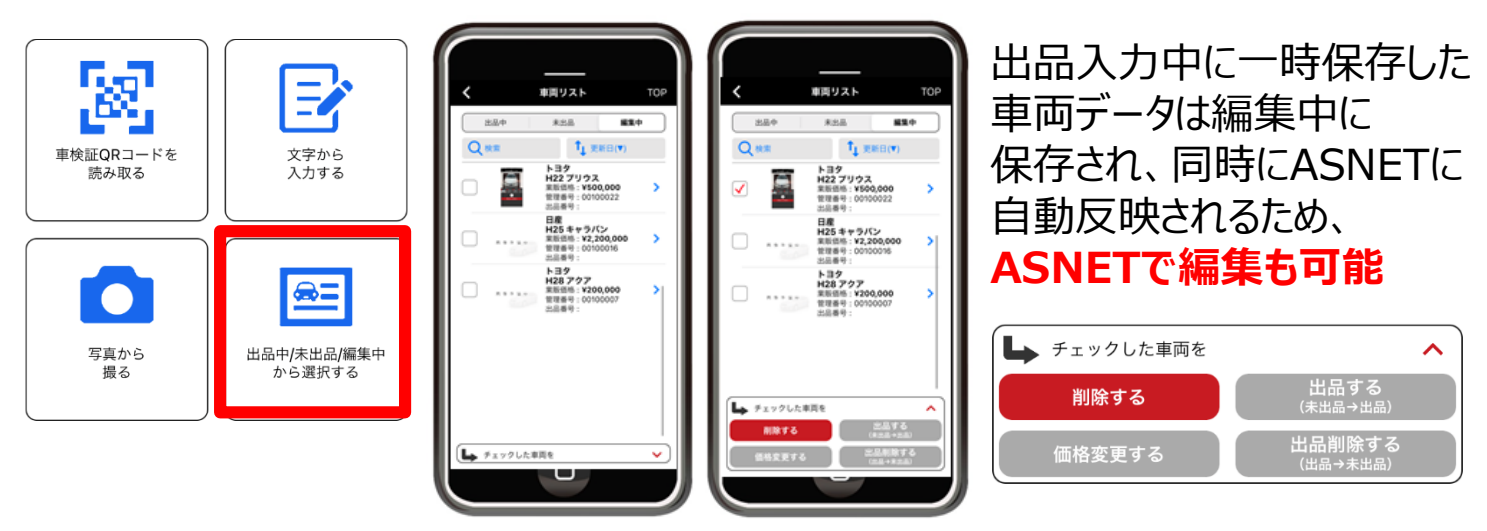